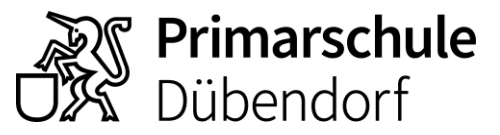

Schulverwaltung Usterstrasse 16 8600 Dübendorf 044 801 69 26 schule-duebendorf.ch

## Anleitung Einstieg Online-Sprechstunde (auf dem PC)

- 1. Klicken Sie auf den Einwähllink unter: www.schule-duebendorf.ch/sprechstunde
- 2. Wählen Sie auf der Einstiegsseite die Anzeige im Browser aus.

| цій<br>П                                                                |                                                                                                 |
|-------------------------------------------------------------------------|-------------------------------------------------------------------------------------------------|
|                                                                         | Windows-App herunterladen<br>Verwenden Sie die Desktop-App für optimule<br>Berufzehleundichast. |
| Wie möchten Sie an Ihrer<br>Microsoft Teams-<br>Besprechung teilnehmen? | Contraction Microsoft Edge<br>verwenden<br>Kan Dominad oder kene Installation<br>erforderfor.   |
|                                                                         | Huben Sie die Microsoft Teans App schen?<br>Officien ermut versiehen                            |

3. Erteilen Sie die Bewilligung zum Öffnen der Anwendung, falls Sie danach gefragt werden.

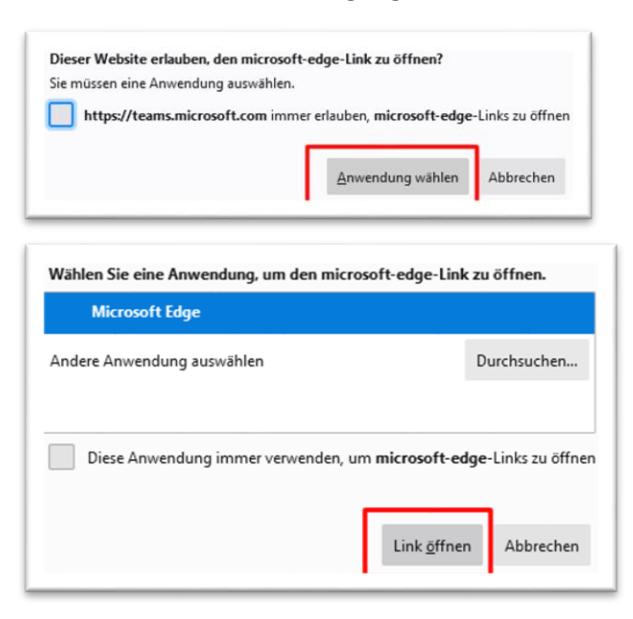

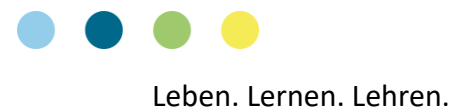

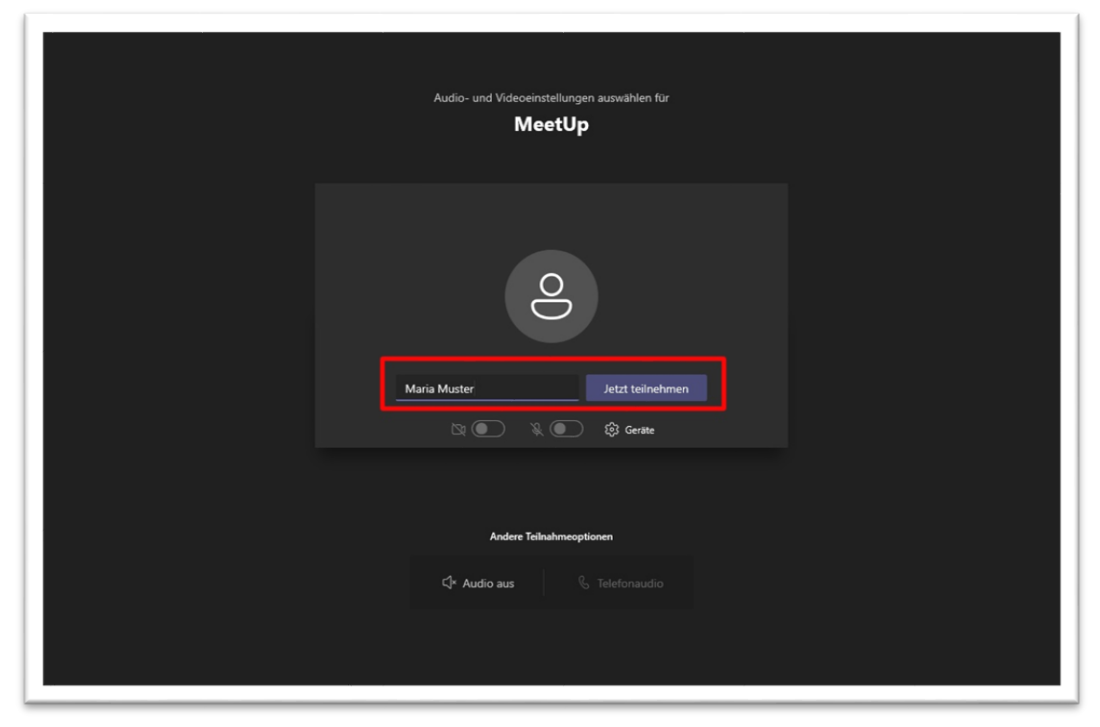

4. Geben Sie ihren Namen ein, wie er an der Sprechstunde erscheinen soll und wählen Sie danach «Jetzt teilnehmen».

5. Warten Sie, bis die Schulpräsidentin Sie in den Sprechstundenraum einlässt. Falls sich bereits jemand in der Sprechstunde befindet, kann dies einige Minuten dauern.

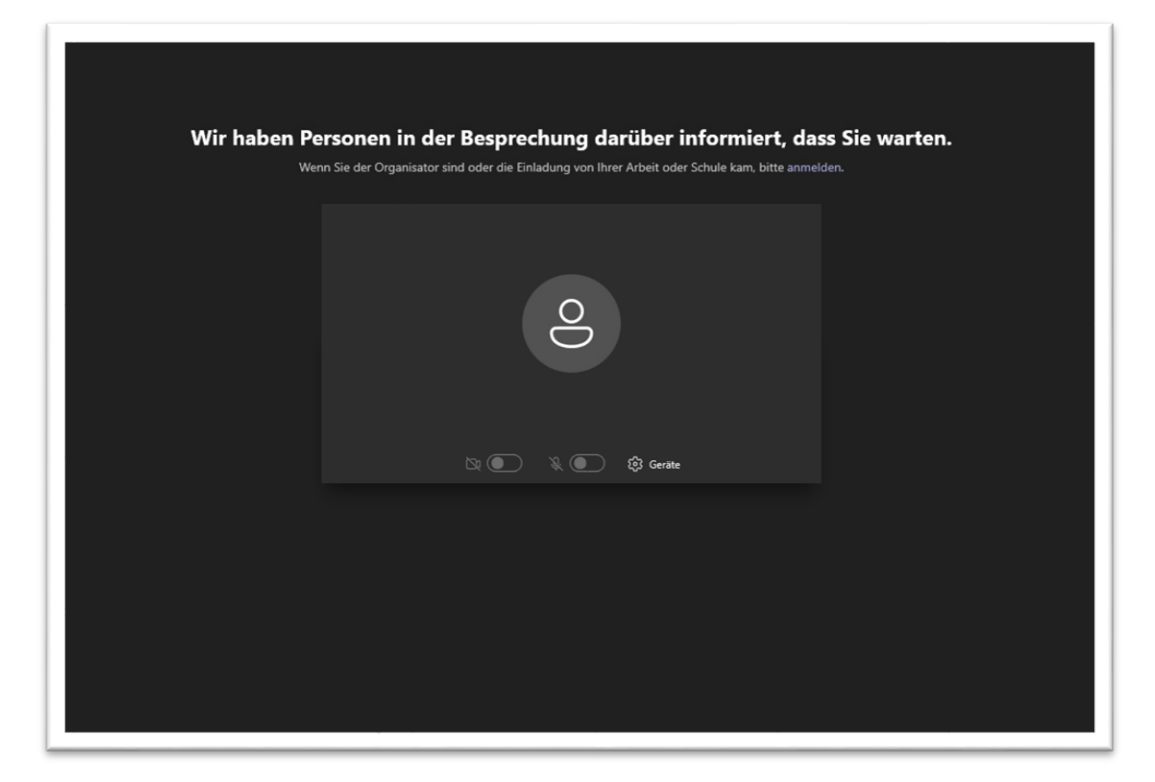

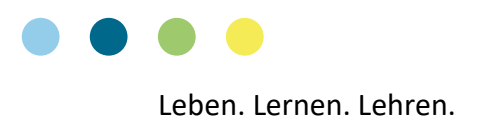